# 보안

## 사용자 설명서

## © Copyright 2006 Hewlett-Packard Development Company, L.P.

본 설명서의 내용은 사전 통지 없이 변경될 수 있습니다. HP 제품 및 서비스에 대한 유일 한 보증은 제품 및 서비스와 함께 동봉된 보 증서에 명시되어 있습니다. 본 설명서에는 어 떠한 추가 보증 내용도 들어 있지 않습니다. HP 는 본 설명서의 기술상 또는 편집상 오류 나 누락에 대해 책임지지 않습니다.

#### First Edition: March 2006

문서 부품 번호: 406809-AD1

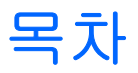

#### 1 보안 기능

#### 2 암호

| 암호 설정을 위한 지침                          | 4  |
|---------------------------------------|----|
| Computer Setup 설정 암호                  | 5  |
|                                       | 5  |
| 설정 암호 입력                              | 5  |
| Computer Setup 파워온 암호                 | 6  |
| · · · · · · · · · · · · · · · · · · · |    |
| 파워온 암호 입력                             | 7  |
| 재시작 시 파워온 암호 필요                       | 7  |
| Computer Setup DriveLock              |    |
| DriveLock 암호 설정                       |    |
| DriveLock 암호 입력                       | 10 |
| DriveLock 암호 변경                       | 10 |
| DriveLock 보호 기능 해제                    | 10 |
|                                       |    |

### 3 Computer Setup 보안 기능

| 장치 보안                 | 11 |
|-----------------------|----|
| Computer Setup 고급 보안  | 11 |
| · 고급 보안 설정            | 12 |
| 고급 보안 해제              | 12 |
| Computer Setup 시스템 정보 | 13 |
| Computer Setup 시스템 ID | 14 |

#### 4 바이러스 백신 소프트웨어

#### 5 방화벽 소프트웨어

#### 6 중요 보안 업데이트(일부 모델만 해당)

| 7 | <b>ProtectTools</b> | Security | Manager(일부 모델만 해당) |  |
|---|---------------------|----------|--------------------|--|
|   |                     |          |                    |  |

| E | Embedded Security for ProtectTools   | 22 |
|---|--------------------------------------|----|
| ( | Credential Manager for ProtectTools  | 23 |
| E | BIOS Configuration for ProtectTools  | 24 |
| S | Smart Card Security for ProtectTools | 25 |
|   | lava Card Security for ProtectTools  | 26 |
|   |                                      |    |

#### 8 보안 케이블

| l문 인식기(일부 모델만 해당)                |                                                                                                    |
|----------------------------------|----------------------------------------------------------------------------------------------------|
| 지문 인식기 사용                        | 29                                                                                                  |
| 지문 등록                            | 29                                                                                                  |
| <b>1</b> 단계: 지문 인식기 설정           | 30                                                                                                  |
| 2 단계: 등록된 지문을 사용하여 Windows 에 로그온 | 31                                                                                                  |
|                                  |                                                                                                    |
|                                  | 33                                                                                                  |
|                                  | 지문 인식기(일부 모델만 해당)<br>지문 인식기 사용<br>지문 등록<br>1 단계: 지문 인식기 설정<br>2 단계: 등록된 지문을 사용하여 Windows 에 로그온<br>! |

# **1** 보안 기능

주 보안 솔루션은 방어벽 역할을 하도록 설계되었지만 컴퓨터의 잘못된 취급이나 도난 위험까지 방지할 수는 없습니다.

주 이 컴퓨터는 온라인 보안 기반 추적 및 복구 서비스인 CompuTrace 를 지원합니다. 컴퓨터 를 도난 당한 경우 CompuTrace 는 무단 사용자가 인터넷에 액세스하면 컴퓨터를 추적할 수 있 습니다. CompuTrace 를 사용하려면 해당 소프트웨어를 구입하고 서비스에 가입해야 합니다. CompuTrace 소프트웨어 주문에 대한 자세한 내용은 <u>http://www.hpshopping.com</u> 을 참조하십 시오.

이 컴퓨터에 제공되는 보안 기능을 통해 다양한 위험으로부터 컴퓨터, 개인 정보 및 데이터를 보호할 수 있습니다. 컴퓨터를 사용하는 방법에 따라 필요한 보안 기능이 달라집니다.

Microsoft® Windows® 운영체제는 특정 보안 기능을 제공합니다. 추가 보안 기능은 다음 표에 나와 있 습니다. 이러한 추가 보안 기능은 대부분 Computer Setup 유틸리티(이후 Computer Setup 이라고 함) 에서 구성할 수 있습니다.

| 보호 대상                                                                    | 사용할 보안 기능                           |
|--------------------------------------------------------------------------|-------------------------------------|
| 컴퓨터의 무단 사용                                                               | • 암호 또는 스마트 카드를 이용한 파워온 인증          |
|                                                                          | ProtectTools Security Manager       |
| Computer Setup(f10)에 무단 액세스                                              | Computer Setup*의 설정 암호              |
| 하드 드라이브 내용에 무단 액세스                                                       | Computer Setup*의 DriveLock 암호       |
| Computer Setup(f10) 암호의 무단 재설정                                           | Computer Setup 의 고급 보안 기능           |
| 광 드라이브, 디스켓 드라이브 또는 내부 네트워크 어댑터<br>로부터의 무단 시작                            | Computer Setup*의 부팅 옵션 기능           |
| Windows 사용자 계정에 무단 액세스                                                   | Credential Manager for ProtectTools |
| 데이터에 무단 액세스                                                              | • 방화벽 소프트웨어                         |
|                                                                          | • Windows 업데이트                      |
|                                                                          | ProtectTools Security Manager       |
| Computer Setup 설정 및 다른 시스템 식별 정보에 무단 액<br>세스                             | Computer Setup*의 설정 암호              |
| 컴퓨터 도난                                                                   | 보안 케이블 슬롯(선택 사양인 보안 케이블과 함께 사용)     |
| *Computer Setup 은 컴퓨터를 켜거나 재시작할 때 f10 키를 눌러 액세스할 수 있는 비 Windows 유틸리티입니다. |                                     |

Computer Setup 을 사용하는 경우 이동하거나 항목을 선택하려면 컴퓨터의 키를 사용해야 합니다.

#### 2 1장 보안기능

# 2 암호

대부분 보안 기능은 암호를 사용합니다. 암호를 설정할 때마다 암호를 기록하여 컴퓨터 이외의 안전한 장소에 보관하십시오. 다음 암호 관련 고려사항을 유념하십시오.

- 설정 암호, 파워온 암호 및 DriveLock 암호는 Computer Setup 에서 설정되고 시스템 BIOS 에 의 해 관리됩니다.
- 일반적인 ProtectTools 기능 이외에 Computer Setup 에서 ProtectTools Security Manager 암호인 스마트 카드 PIN 과 내장 보안 암호를 활성화하여 BIOS 암호를 보호할 수 있습니다. 스마트 카드 PIN 은 지원되는 스마트 카드 리더에서 사용되며 내장 보안 암호는 내장 보안 칩(선택 사양) 에서 사용됩니다.
- Windows 암호는 Windows 운영체제에서만 설정됩니다.
- Computer Setup 에서 설정한 설정 암호를 잊어버리면 Computer Setup 에 액세스할 수 없습니다.
- Computer Setup 에서 고급 보안 기능을 활성화한 다음 설정 암호 또는 파워온 암호를 잊어버리면 컴퓨터에 액세스할 수 없고 더 이상 컴퓨터를 사용할 수 없게 됩니다. 자세한 내용은 고객 지원 센 터 또는 서비스 업체에 문의하십시오.
- Computer Setup 에서 설정한 파워온 암호 및 설정 암호를 잊어버리면 컴퓨터를 켜거나 최대 절전 모드에서 복원할 수 없습니다. 자세한 내용은 고객 지원 센터 또는 서비스 업체에 문의하십시오.
- Computer Setup 에서 설정한 사용자 및 마스터 DriveLock 암호를 잊어버리면 암호로 보호되는 하 드 드라이버가 영구적으로 잠기고 더 이상 사용할 수 없게 됩니다.

다음 표에서는 일반적으로 사용되는 Computer Setup 암호와 Windows 암호를 나열하고 해당 기능을 설명합니다.

| Computer Setup 암호 | 기능                                                                                    |
|-------------------|---------------------------------------------------------------------------------------|
| 설정 암호             | Computer Setup 에 무단으로 액세스하지 못하도록 합니다.                                                 |
| 파워온 암호            | 컴퓨터를 켜거나, 재시작하거나, 최대 절전 모드에서 복원할 때 컴퓨터 내용에<br>무단으로 액세스하지 못하도록 합니다.                    |
| DriveLock 마스터 암호  | DriveLock 에 의해 보호되는 내장 하드 드라이브에 무단으로 액세스하지 못하도<br>록 하며 DriveLock 보호 기능을 해제하는 데 사용됩니다. |
| DriveLock 사용자 암호  | DriveLock 에 의해 보호되는 내장 하드 드라이브에 무단으로 액세스하지 못하도<br>록 합니다.                              |

| Computer Setup 암호          | 기능                                                                                                    |
|----------------------------|----------------------------------------------------------------------------------------------------|
| 스마트 카드 PIN                 | 스마트 카드 및 Java™ 카드 내용에 무단으로 액세스하지 못하도록 하며 스마트<br>카드 리더와 스마트 카드나 Java 카드를 사용하는 경우 컴퓨터에 무단으로 액세<br>스하지 못하도록 합니다.           |
| 내장 보안 암호                   | BIOS 암호로 활성화된 경우 컴퓨터를 켜거나, 재시작하거나, 최대 절전 모드에<br>서 복원할 때 컴퓨터 내용에 무단으로 액세스하지 못하도록 합니다.                                    |
|                            | 이 암호로 이 보안 기능을 지원하려면 내장 보안 칩(선택 사양)이 필요합니다.                                                                             |
|                            |                                                                                                    |
| Windows 암호                 | 기능                                                                                                    |
| 관리자 암호*                    | Windows 관리자 수준의 컴퓨터 내용에 무단으로 액세스하지 못하도록 합니다.                                                                            |
| 사용자 암호                     | Windows 사용자 계정에 무단으로 액세스하지 못하도록 합니다. 컴퓨터 내용에<br>도 무단으로 액세스하지 못하도록 하며 대기 모드에서 재개하거나 최대 절전 모<br>드에서 복원할 때 이 암호를 입력해야 합니다. |
| *Windows 과리자 안중 또는 Windows | 사요자 안증 성전에 대하 자세하 내요을 보건며 <b>시작 &gt; 도우만 및 지원</b> 을 서태하                                                                 |

\*Windows 관리사 암호 또는 Windows 사용사 암호 절정에 대한 사세한 내용을 모려면 **시작 > 도움할 및 시원**을 전택 니다.

## 암호 설정을 위한 지침

Computer Setup 기능 및 Windows 보안 기능에 대해 동일한 암호를 사용할 수 있습니다. 또한 여러 Computer Setup 기능에 대해 동일한 암호를 사용할 수도 있습니다.

Computer Setup 에서 설정하는 암호

- 문자와 숫자를 조합하여 최대 32 자까지 가능하며 대소문자를 구분하지 않습니다.
- 암호를 설정 및 입력할 때는 동일한 키를 사용해야 합니다. 예를 들어 키보드 숫자 키로 암호를 설 정한 경우 이후에 내장 숫자 키패드로 숫자를 입력하려고 하면 암호가 인식되지 않습니다.

주 일부 모델에는 키보드 숫자 키와 같은 기능을 하는 별도의 숫자 키패드가 포함됩 5 니다.

• Computer Setup 프롬프트에서 입력해야 합니다. Windows 에서 설정된 암호는 Windows 프롬프 트에서 입력해야 합니다.

암호를 생성하고 저장하는 경우 참고 사항:

- 암호를 생성할 때는 프로그램에서 설정한 요구 사항을 따르십시오.
- 암호를 기록하여 컴퓨터 이외의 안전한 장소에 보관해 두십시오.
- 컴퓨터의 파일에 암호를 저장하지 마십시오.
- 외부인이 쉽게 알아낼 수 있는 이름 또는 기타 개인 정보를 사용하지 마십시오.

### Computer Setup 설정 암호

Computer Setup 설정 암호는 Computer Setup 의 구성 설정과 시스템 식별 정보를 보호합니다. 이 암 호를 설정한 후에 Computer Setup 에 액세스하고 Computer Setup 에서 변경하려면 해당 암호를 입력 해야 합니다.

설정 암호

- Windows 관리자 암호와 같을 수도 있지만 바꿔가며 사용할 수는 없습니다.
- 설정, 입력, 변경 또는 삭제 시 표시되지 않습니다.
- 동일한 키를 사용하여 설정 및 입력해야 합니다. 예를 들어 키보드 숫자 키로 설정 암호를 설정한 경우 이후에 내장 숫자 키패드 숫자 키로 숫자를 입력하면 암호가 인식되지 않습니다.
- 문자와 숫자를 조합하여 최대 32 자까지 가능하며 대소문자를 구분하지 않습니다.

#### 설정 암호 설정

설정 암호는 Computer Setup 에서 설정, 변경 및 삭제합니다.

설정 암호를 관리하려면 다음과 같이 하십시오.

- 1. 컴퓨터를 켜거나 재시작하고 화면 왼쪽 하단에 "F10 = ROM Based Setup(ROM 기반 설정)" 메시 지가 나타나면 f10 키를 눌러 Computer Setup 을 엽니다.
- 2. 화살표 키로 Security > Setup password 를 선택한 다음 enter 키를 누릅니다.
  - 설정 암호를 설정하려면 다음과 같이 하십시오.

New password 및 Verify new password 필드에 암호를 입력하고 f10 키를 누릅니다.

• 관리자 암호를 변경하려면 다음과 같이 하십시오.

Old password 필드에 현재 암호를 입력하고 New password 및 Verify new password 필 드에 새 암호를 입력한 다음 f10 키를 누릅니다.

• 설정 암호를 삭제하려면 다음과 같이 하십시오.

Old password 필드에 현재 암호를 입력한 다음 f10 키를 누릅니다.

 기본 설정을 저장하려면 화살표 키를 사용하여 File > Save changes and exit 을 선택한 다음 화 면의 지시를 따릅니다.

컴퓨터를 재시작하면 저장한 설정이 적용됩니다.

#### 설정 암호 입력

Setup password 프롬프트에서 암호를 설정할 때 사용한 키를 사용하여 암호를 입력한 다음 Enter 를 누릅니다. 설정 암호를 3 회 이상 잘못 입력하면 컴퓨터를 재시작한 후 다시 시도해야 합니다.

## **Computer Setup** 파워온 암호

Computer Setup 파워온 암호는 컴퓨터의 무단 사용을 방지합니다. 이 암호를 설정하면 컴퓨터를 켤 때 마다 해당 암호를 입력해야 합니다.

파워온 암호

- 설정, 입력, 변경 또는 삭제 시 표시되지 않습니다.
- 동일한 키를 사용하여 설정 및 입력해야 합니다. 예를 들어 키보드 숫자 키로 파워온 암호를 설정 한 경우 이후에 내장 숫자 키패드 숫자 키로 숫자를 입력하면 암호가 인식되지 않습니다.
- 문자와 숫자를 조합하여 최대 32 자까지 가능하며 대소문자를 구분하지 않습니다.

#### 파워온 암호 설정

파워온 암호는 Computer Setup 에서 설정, 변경 및 삭제합니다.

파워온 암호를 관리하려면 다음과 같이 하십시오.

- 1. 컴퓨터를 켜거나 재시작하고 화면 왼쪽 하단에 "F10 = ROM Based Setup(ROM 기반 설정)" 메시 지가 나타나면 f10 키를 눌러 Computer Setup 을 엽니다.
- 2. 화살표 키로 Security > Power-On password 를 선택한 다음 enter 키를 누릅니다.
  - 파워온 암호를 설정하려면 다음과 같이 하십시오.

New password 및 Verify new password 필드에 암호를 입력하고 f10 키를 누릅니다.

• 파워온 암호를 변경하려면 다음과 같이 하십시오.

Old password 필드에 현재 암호를 입력하고 New password 및 Verify new password 필 드에 새 암호를 입력한 다음 f10 키를 누릅니다.

• 파워온 암호를 삭제하려면 다음과 같이 하십시오.

Old password 필드에 현재 암호를 입력한 다음 f10 키를 누릅니다.

 기본 설정을 저장하려면 화살표 키를 사용하여 File > Save changes and exit 을 선택한 다음 화 면의 지시를 따릅니다.

컴퓨터를 재시작하면 저장한 설정이 적용됩니다.

### 파워온 암호 입력

Power-on Password 프롬프트에서 암호를 설정할 때 사용한 키를 사용하여 암호를 입력한 다음 enter 키를 누릅니다. 파워온 암호를 3 회 이상 잘못 입력하면 컴퓨터를 껐다가 켠 후 다시 시도해야 합 니다.

### 재시작 시 파워온 암호 필요

컴퓨터를 시작할 때뿐 아니라 재시작할 때도 항상 파워온 암호를 입력하도록 할 수 있습니다.

Computer Setup 에서 이 기능을 활성화 또는 비활성화하려면 다음과 같이 하십시오.

- 1. 컴퓨터를 켜거나 재시작하고 화면 왼쪽 하단에 "F10 = ROM Based Setup(ROM 기반 설정)" 메시 지가 나타나면 f10 키를 눌러 Computer Setup 을 엽니다.
- 화살표 키로 Security > Password options > Require password on restart 를 선택한 다음 enter 키를 누릅니다.
- 3. 화살표 키로 이 암호 기능을 활성화하거나 비활성화한 다음 f10 키를 누릅니다.
- 기본 설정을 저장하려면 화살표 키를 사용하여 File > Save changes and exit 을 선택한 다음 화 면의 지시를 따릅니다.

## **Computer Setup DriveLock**

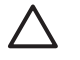

주의 DriveLock 으로 보호되는 하드 드라이버를 영구적으로 사용할 수 없게 되는 상황이 발생 하지 않도록 하려면 DriveLock 사용자 암호와 DriveLock 마스터 암호를 기록해서 컴퓨터 이외 의 안전한 장소에 보관해 두십시오. 두 DriveLock 암호를 모두 잊어버리면 하드 드라이브가 영 구적으로 잠기고 더 이상 사용할 수 없게 됩니다.

DriveLock 보호 기능은 하드 드라이브 내용에 대한 무단 액세스를 방지합니다. DriveLock 은 컴퓨터의 내장 하드 드라이브에만 적용할 수 있습니다. DriveLock 보호 기능을 드라이브에 적용한 후 드라이브 에 액세스하려면 암호를 입력해야 합니다. DriveLock 암호로 액세스하려면 내장 하드 드라이브가 도킹 장치(선택 사양)나 외장 MultiBay 가 아닌 컴퓨터에 삽입되어 있어야 합니다.

DriveLock 보호 기능을 내장 하드 드라이브에 적용하려면 사용자 암호와 마스터 암호를 Computer Setup 에서 설정해야 합니다. DriveLock 보호 기능 사용에 대한 다음 고려사항을 유념하십시오.

- DriveLock 보호 기능을 하드 드라이브에 적용한 후에는 사용자 암호나 마스터 암호를 입력해야만 하드 드라이브에 액세스할 수 있습니다.
- 사용자 암호의 소유자는 보호되는 하드 드라이브를 매일 사용하는 사용자여야 합니다. 마스터 암 호는 시스템 관리자나 하드 드라이브를 매일 사용하는 사용자가 소유할 수 있습니다.
- 사용자 암호와 마스터 암호는 같을 수 있습니다.
- 드라이브에서 DriveLock 보호 기능을 해제하는 경우에만 사용자 암호 또는 마스터 암호를 삭제할 수 있습니다. 마스터 암호만으로 드라이브에서 DriveLock 보호 기능을 해제할 수 있습니다.

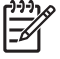

주 파워온 암호와 DriveLock 사용자 암호가 같은 경우 파워온 암호와 DriveLock 사용자 암호 를 모두 입력하는 대신 파워온 암호만 입력하라는 메시지가 표시됩니다.

### DriveLock 암호 설정

Computer Setup 에서 DriveLock 설정에 액세스하려면 다음과 같이 하십시오.

- 1. 컴퓨터를 켜거나 재시작하고 화면 왼쪽 하단에 "F10 = ROM Based Setup(ROM 기반 설정)" 메시 지가 나타나면 f10 키를 눌러 Computer Setup 을 엽니다.
- 2. 화살표 키로 Security > DriveLock passwords 를 선택한 다음 enter 키를 누릅니다.
- 3. 보호할 하드 드라이브의 위치를 선택한 다음 f10 키를 누릅니다.
- 4. 화살표 키로 Protection 필드에서 Enable 을 선택한 다음 f10 키를 누릅니다.
- 5. 경고를 읽은 다음, 계속 진행하려면 f10 키를 누릅니다.
- 6. New password 및 Verify new password 필드에 사용자 암호를 입력한 다음 f10 키를 누릅 니다.
- 7. New password 및 Verify new password 필드에 마스터 암호를 입력한 다음 f10 키를 누릅 니다.
- 8. 선택한 드라이브에 DriveLock 보호 기능을 적용할지 확인하려면 확인 필드에 DriveLock 을 입력 한 다음 f10 키를 누릅니다.
- 기본 설정을 저장하려면 화살표 키를 사용하여 File > Save changes and exit 을 선택한 다음 화 면의 지시를 따릅니다.

컴퓨터를 재시작하면 저장한 설정이 적용됩니다.

### DriveLock 암호 입력

하드 드라이브가 도킹 장치(선택 사양)나 외장 MultiBay 가 아닌 컴퓨터에 삽입되어 있는지 확인하십 시오.

**DriveLock HDD Bay Password** 프롬프트에서 암호를 설정할 때 사용한 키를 사용하여 사용자 또는 마스터 암호를 입력한 다음 enter 키를 누릅니다.

암호를 2 회 이상 잘못 입력하면 컴퓨터를 재시작한 후 다시 시도해야 합니다.

### DriveLock 암호 변경

Computer Setup 에서 DriveLock 설정에 액세스하려면 다음과 같이 하십시오.

- 1. 컴퓨터를 켜거나 재시작하고 화면 왼쪽 하단에 "F10 = ROM Based Setup(ROM 기반 설정)" 메시 지가 나타나면 f10 키를 눌러 Computer Setup 을 엽니다.
- 2. 화살표 키로 Security > DriveLock passwords 를 선택한 다음 enter 키를 누릅니다.
- 3. 화살표 키로 내장 하드 드라이브의 위치를 선택한 다음 f10 키를 누릅니다.
- 화살표 키로 변경하려는 암호 필드를 선택합니다. Old password 필드에 현재 암호를 입력하고 New password 필드 및 Verify new password 필드에 새 암호를 입력합니다. 그런 다음 f10 키 를 누릅니다.
- 5. Confirm New Password 필드에 새 암호를 다시 입력한 다음 enter 키를 누릅니다.
- 6. 설정 알림 메시지가 표시될 때 enter 키를 눌러 변경 사항을 저장합니다.
- 기본 설정을 저장하려면 화살표 키를 사용하여 File > Save changes and exit 을 선택한 다음 화 면의 지시를 따릅니다.

컴퓨터를 재시작하면 저장한 설정이 적용됩니다.

#### DriveLock 보호 기능 해제

Computer Setup 에서 DriveLock 설정에 액세스하려면 다음과 같이 하십시오.

- 1. 컴퓨터를 켜거나 재시작하고 화면 왼쪽 하단에 "F10 = ROM Based Setup(ROM 기반 설정)" 메시 지가 나타나면 f10 키를 눌러 Computer Setup 을 엽니다.
- 2. 화살표 키로 Security > DriveLock passwords 를 선택한 다음 enter 키를 누릅니다.
- 3. 화살표 키로 내장 하드 드라이브의 위치를 선택한 다음 f10 키를 누릅니다.
- 4. 화살표 키로 Protection 필드에서 Disable 을 선택한 다음 f10 키를 누릅니다.
- 5. Old password 필드에 마스터 암호를 입력합니다. 그런 다음 f10 키를 누릅니다.
- 6. 기본 설정을 저장하려면 화살표 키를 사용하여 File > Save changes and exit 을 선택한 다음 화 면의 지시를 따릅니다.

컴퓨터를 재시작하면 저장한 설정이 적용됩니다.

# 3 Computer Setup 보안 기능

## 장치 보안

Computer Setup 의 Boot options(부팅 옵션) 메뉴 또는 Port options(포트 옵션) 메뉴에서 시스템 장치 를 활성화하거나 비활성화할 수 있습니다.

Computer Setup 에서 시스템 장치를 비활성화하거나 다시 활성화하려면 다음과 같이 하십시오.

- 1. 컴퓨터를 켜거나 재시작하고 화면 왼쪽 하단에 "F10 = ROM Based Setup(ROM 기반 설정)" 메시 지가 나타나면 f10 키를 눌러 Computer Setup 을 엽니다.
- 2. 화살표 키로 System Configuration > Boot options 또는 System Configuration > Port options 를 선택한 다음 기본 설정을 입력합니다.
- 3. 기본 설정을 확인하려면 f10 키를 누릅니다.
- 기본 설정을 저장하려면 화살표 키를 사용하여 File > Save changes and exit 을 선택한 다음 화 면의 지시를 따릅니다.

컴퓨터를 재시작하면 저장한 설정이 적용됩니다.

### Computer Setup 고급 보안

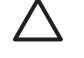

주의 컴퓨터를 영구적으로 사용할 수 없게 되는 상황이 발생하지 않도록 하려면 구성한 설정 암호, 파워온 암호, 스마트 카드 PIN 을 컴퓨터 이외의 안전한 장소에 보관하십시오. 이러한 암 호나 PIN 이 없으면 컴퓨터의 잠금을 해제할 수 없습니다.

고급 보안 기능은 시스템에 대한 액세스 권한을 부여하기 전에 구성한 설정 암호, 파워온 암호 또는 스 마트 카드 PIN 을 통한 사용자 인증을 요구함으로써 파워온 보안을 강화합니다.

### 고급 보안 설정

Computer Setup 에서 고급 보안을 활성화하려면 다음과 같이 하십시오.

- 1. 컴퓨터를 켜거나 재시작하고 화면 왼쪽 하단에 "F10 = ROM Based Setup(ROM 기반 설정)" 메시 지가 나타나면 f10 키를 눌러 Computer Setup 을 엽니다.
- 2. 화살표 키로 Security > Password options 를 선택한 다음 enter 키를 누릅니다.
- 3. 화살표 키로 Stringent security 필드를 선택합니다.
- 4. 경고를 읽고 f10 키를 눌러 계속 진행합니다.
- 5. 컴퓨터를 켤 때마다 고급 보안 기능을 활성화하려면 f10 키를 누릅니다.
- 6. 기본 설정을 저장하려면 화살표 키를 사용하여 File > Save changes and exit 을 선택한 다음 화 면의 지시를 따릅니다.

컴퓨터를 재시작하면 저장한 설정이 적용됩니다.

#### 고급 보안 해제

Computer Setup 의 고급 보안을 해제하려면 다음과 같이 하십시오.

- 1. 컴퓨터를 켜거나 재시작하고 화면 왼쪽 하단에 "F10 = ROM Based Setup(ROM 기반 설정)" 메시 지가 나타나면 f10 키를 눌러 Computer Setup 을 엽니다.
- 2. 화살표 키로 Security > Password options 를 선택한 다음 enter 키를 누릅니다.
- 3. 화살표 키로 Stringent security 필드에서 Disable 을 선택한 다음 f10 키를 누릅니다.
- 기본 설정을 저장하려면 화살표 키를 사용하여 File > Save changes and exit 을 선택한 다음 화 면의 지시를 따릅니다.

컴퓨터를 재시작하면 저장한 설정이 적용됩니다.

## Computer Setup 시스템 정보

Computer Setup 의 시스템 정보 기능은 두 가지 유형의 시스템 정보를 제공합니다.

- 컴퓨터 모델 및 배터리 팩에 대한 식별 정보
- 프로세서, 캐시, 메모리, ROM, 비디오 버전, 키보드 컨트롤러 버전에 대한 사양 정보

이 일반 시스템 정보를 보려면 화살표 키로 File > System Information 을 선택합니다.

주 이 정보에 대한 무단 액세스를 방지하려면 Computer Setup 에서 설정 암호를 생성해야 합니다. 자세한 내용은 "설정 암호 설정"을 참조하십시오.

## Computer Setup 시스템 ID

Computer Setup 의 시스템 ID 기능을 사용하면 컴퓨터 자산 태그 또는 소유권 태그를 표시하거나 입 력할 수 있습니다.

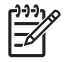

주 이 정보에 대한 무단 액세스를 방지하려면 Computer Setup 에서 설정 암호를 생성해야 합니다. 자세한 내용은 "<u>설정 암호 설정</u>"을 참조하십시오.

이 기능을 관리하려면 다음과 같이 하십시오.

- 1. 컴퓨터를 켜거나 재시작하고 화면 왼쪽 하단에 "F10 = ROM Based Setup(ROM 기반 설정)" 메시 지가 나타나면 f10 키를 눌러 Computer Setup 을 엽니다.
- 시스템 구성 요소의 식별 태그 ID 를 보거나 입력하려면 화살표 키로 Security > System IDs 를 선택합니다.
- 3. 정보 또는 기본 설정을 확인하려면 f10 키를 누릅니다.
- 기본 설정을 저장하려면 화살표 키를 사용하여 File > Save changes and exit 을 선택한 다음 화 면의 지시를 따릅니다.

컴퓨터를 재시작하면 저장한 설정이 적용됩니다.

# 4 바이러스 백신 소프트웨어

컴퓨터에서 전자 우편, 네트워크 또는 인터넷에 액세스하는 경우 컴퓨터가 컴퓨터 바이러스에 노출됩 니다. 컴퓨터 바이러스는 운영체제, 응용프로그램 또는 유틸리티를 사용할 수 없게 만들거나 비정상적 으로 작동하게 할 수 있습니다.

바이러스 백신 소프트웨어를 사용하면 대부분의 바이러스를 발견하여 삭제할 수 있으며, 대부분의 경 우 바이러스로 인해 손상된 내용을 복구할 수 있습니다. 새로 발견된 바이러스로부터 보호하려면 바이 러스 백신 소프트웨어를 최신 버전으로 업데이트해야 합니다.

이 컴퓨터에는 Norton Internet Security 소프트웨어가 사전 설치되어 있습니다. Norton Internet Security 소프트웨어에 대한 자세한 정보를 보려면 시작 > 모든 프로그램 > Norton Internet Security > 도움말 및 지원을 선택합니다.

컴퓨터 바이러스에 대한 자세한 정보를 보려면 도움말 및 지원 센터의 검색 필드에 바이러스를 입력합 니다.

## 5 방화벽 소프트웨어

컴퓨터에서 전자 우편, 네트워크 또는 인터넷에 액세스하는 경우 다른 외부인이 사용자 정보, 컴퓨터 및 사용자가 보유한 정보에 액세스할 수 있습니다. 컴퓨터에 사전 설치된 방화벽 소프트웨어를 사용하 여 개인 정보를 보호할 수 있습니다.

방화벽은 로깅, 보고 및 자동 알림 등의 기능을 포함하고 있어서 송수신되는 모든 트래픽을 모니터링 합니다. 자세한 내용은 방화벽 설명서를 참조하거나 방화벽 제조업체에 문의하십시오.

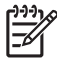

 주 어떤 환경에서는 방화벽이 인터넷 게임에 대한 액세스를 차단하거나, 네트워크상의 프린터 또는 파일 공유를 방해하거나, 인증된 전자 우편 첨부를 차단할 수 있습니다. 문제를 일시적으 로 해결하려면 방화벽을 비활성화하고 필요한 작업을 수행한 다음 방화벽을 다시 활성화하십시 오. 문제를 영구적으로 해결하려면 방화벽을 다시 구성하십시오.

# 6 중요 보안 업데이트(일부 모델만 해당)

주의 보안 침해 및 컴퓨터 바이러스로부터 컴퓨터를 보호하려면 Microsoft 에서 알림을 받은 즉 시 모든 중요 업데이트를 설치하는 것이 좋습니다.

컴퓨터가 구성된 후 배포된 추가 업데이트를 제공하기 위해 Windows XP 용 중요 보안 업데이트 디스 크가 컴퓨터와 함께 제공될 수 있습니다.

Windows XP 용 중요 보안 업데이트 디스크를 사용하여 시스템을 업데이트하려면 다음과 같이 하십 시오.

- 1. 드라이브에 디스크를 넣습니다. 디스크가 자동으로 설치 응용프로그램을 실행합니다.
- 2. 화면 지시에 따라 모든 업데이트를 설치합니다. 설치 과정은 수 분 정도 걸릴 수 있습니다.
- 3. 디스크를 꺼냅니다.

컴퓨터가 출하된 *후* 운영체제 및 기타 소프트웨어에 대한 추가 업데이트가 제공될 수 있습니다. 제공 되는 모든 업데이트가 컴퓨터에 설치되어 있는지 확인하려면 다음과 같이 하십시오.

- 매월 Windows Update 를 실행하여 Microsoft 에서 제공하는 최신 소프트웨어를 설치합니다.
- Microsoft 웹 사이트 또는 도움말 및 지원 센터의 업데이트 링크를 통해 업데이트를 설치합니다.

# 7 ProtectTools Security Manager(일부 모 델만 해당)

일부 컴퓨터 모델에는 ProtectTools Security Manager 가 사전 설치되어 있습니다. 이 소프트웨어는 Microsoft Windows 제어판에서 액세스할 수 있습니다. 이 소프트웨어는 컴퓨터, 네트워크 및 중요 데 이터에 대한 무단 액세스를 방지하는 보안 기능을 제공합니다. ProtectTools Security Manager 는 다음 모듈을 통해 향상된 기능을 제공하는 보안 콘솔입니다.

- Embedded Security for ProtectTools
- Credential Manager for ProtectTools
- BIOS Configuration for ProtectTools
- Smart Card Security for ProtectTools
- Java Card Security for ProtectTools

컴퓨터 모델에 따라 추가 모듈이 사전 설치 또는 사전 로드되어 있을 수 있으며 HP 웹 사이트에서 다 운로드할 수도 있습니다. 자세한 내용은 <u>http://www.hp.com</u> 을 참조하십시오.

## **Embedded Security for ProtectTools**

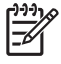

주 Embedded Security for ProtectTools 를 사용하려면 컴퓨터에 TPM(Trusted Platform Module) 내장 보안 칩(선택 사양)을 설치해야 합니다.

Embedded Security for ProtectTools 는 다음을 포함하여 사용자 데이터 또는 인증 정보에 대한 무단 액세스를 방지하는 보안 기능을 제공합니다.

- 소유권, 소유자 암호문 관리 등 관리 기능
- 사용자 등록, 사용자 암호문 관리 등 사용자 기능
- 사용자 데이터 보호를 위해 향상된 Microsoft EFS 및 Personal Secure Drive 설정 등 설정 구성
- 키 계층 백업 및 복원 등 관리 기능
- 내장 보안을 사용하는 경우 보호되는 디지털 인증서 작업을 위한 타사 응용프로그램(Microsoft Outlook 및 Internet Explorer) 지원

TPM 내장 보안 칩(선택 사양)은 다른 ProtectTools Security Manager 보안 기능을 향상 및 활성화합니 다. 예를 들어 Credential Manager for ProtectTools 는 사용자가 Windows 에 로그온하는 경우 내장 칩 을 인증 요소로 사용할 수 있습니다. 일부 모델에서 TPM 내장 보안 칩은 BIOS Configuration for ProtectTools 를 통해 액세스할 수 있는 향상된 BIOS 보안 기능을 활성화하기도 합니다.

자세한 내용은 Embedded Security for ProtectTools 온라인 도움말을 참조하십시오.

## **Credential Manager for ProtectTools**

Credential Manager for ProtectTools 는 다음을 포함하여 컴퓨터에 대한 무단 액세스를 방지하는 보안 기능을 제공합니다.

- 스마트 카드를 통해 Windows 에 로그온하는 경우와 같이 Microsoft Windows 에 로그온할 때 암 호 대체 수단
- 웹 사이트, 응용프로그램, 보안 네트워크 자원에 대한 인증 정보를 자동으로 기억하는 Single Sign On 기능
- 스마트 카드와 지문 인식기 등 보안 장치(선택 사양) 지원

자세한 내용은 Credential Manager for ProtectTools 온라인 도움말을 참조하십시오.

## **BIOS Configuration for ProtectTools**

BIOS Configuration for ProtectTools 는 ProtectTools Security Manager 응용프로그램에서 BIOS (Computer Setup) 보안 및 구성 설정에 대한 액세스를 제공합니다. 또한 Computer Setup 에서 관리하 는 시스템 보안 기능에 사용자가 보다 효율적으로 액세스할 수 있도록 해줍니다.

BIOS Configuration for ProtectTools 기능을 통해 다음을 수행할 수 있습니다.

- 파워온 암호 및 설정 암호 관리
- 스마트 카드 암호 및 내장 보안 인증 등 기타 파워온 인증 기능 구성
- CD-ROM 부팅이나 다른 하드웨어 포트와 같은 하드웨어 기능 활성화 및 비활성화
- MultiBoot 활성화 및 부팅 순서 변경과 같은 부팅 옵션 구성

주 BIOS Configuration for ProtectTools 의 많은 기능은 Computer Setup 에서도 사용 가능합 니다.

자세한 내용은 BIOS Configuration for ProtectTools 온라인 도움말을 참조하십시오.

## **Smart Card Security for ProtectTools**

Smart Card Security for ProtectTools 는 선택 사양인 스마트 카드 리더가 장착된 컴퓨터의 스마트 카 드 설정과 구성을 관리합니다.

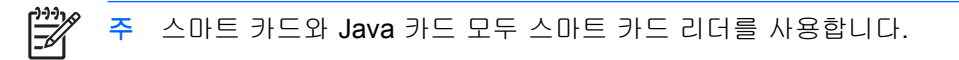

Smart Card Security for ProtectTools 기능을 통해 다음을 수행할 수 있습니다.

- 스마트 카드 보안 기능 액세스 향상된 보안 기능은 선택 사양인 ProtectTools Smart Card 와 스마 트 카드 리더에 의해 지원됩니다.
- Credential Manager for ProtectTools 와 함께 사용할 수 있도록 ProtectTools Smart Card 초기화.
- BIOS 와 함께 부팅 전 상태에서 스마트 카드 인증을 활성화하고 관리자와 사용자에 대해 별도의 스마트 카드 구성. 이 작업을 수행하려면 운영체제를 로드하기 전에 스마트 카드를 넣고 선택적 으로 PIN 을 입력해야 합니다.
- 스마트 카드 사용자 인증에 사용되는 암호 설정 및 변경.
- 스마트 카드에 저장된 스마트 카드 BIOS 암호 백업 및 복원.

자세한 내용은 Smart Card Security for ProtectTools 온라인 도움말을 참조하십시오.

## **Java Card Security for ProtectTools**

Java™ Card Security for ProtectTools 는 선택 사양인 스마트 카드 리더가 장착된 컴퓨터의 Java 카드 설정과 구성을 관리합니다.

🥂 주 Java 카드와 스마트 카드 모두 스마트 카드 리더를 사용합니다.

Java Card Security for ProtectTools 기능을 통해 다음을 수행할 수 있습니다.

- Java 카드 보안 기능 액세스 향상된 보안 기능은 선택 사양인 ProtectTools Java Card 와 스마트 카드 리더에 의해 지원됩니다.
- Credential Manager for ProtectTools 와 함께 Java 카드를 사용할 수 있도록 해주는 고유한 PIN 생성.
- BIOS 와 함께 부팅 전 상태에서 Java 카드 인증을 활성화하고 관리자와 사용자에 대해 별도의 Java 카드 구성. 이 작업을 수행하려면 운영체제를 로드하기 전에 Java 카드를 넣고 PIN 을 입력 해야 합니다.
- Java 카드 사용자 인증에 사용되는 ID 설정 및 변경.
- Java 카드에 저장되는 Java 카드 ID 백업 및 복원.

자세한 내용은 Java Card Security for ProtectTools 온라인 도움말을 참조하십시오.

# 8 보안 케이블

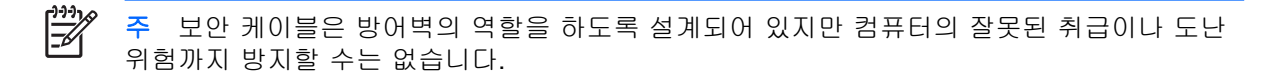

보안 케이블을 설치하려면 다음과 같이 하십시오.

- 1. 고정된 물체에 보안 케이블을 연결합니다.
- 2. 키 (1)를 케이블 잠금 장치 (2)에 넣습니다.
- 케이블 잠금 장치를 컴퓨터의 보안 케이블 슬롯 (3)에 꽂은 다음 키를 사용하여 케이블 잠금 장치 를 잠급니다.

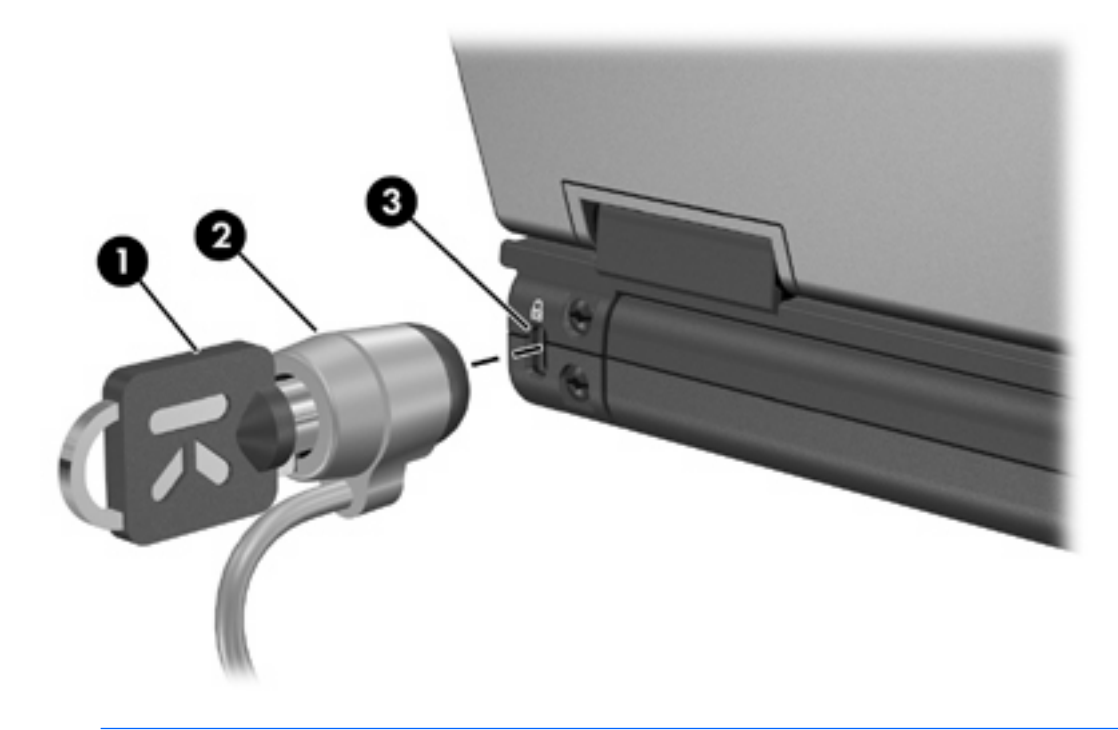

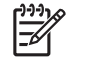

주 사용 중인 컴퓨터는 그림과 다를 수도 있습니다. 보안 케이블 슬롯의 위치는 모델에 따라 다 릅니다.

# 9 지문 인식기(일부 모델만 해당)

## 지문 인식기 사용

🎾 주 지문 인식기의 위치는 모델에 따라 다릅니다.

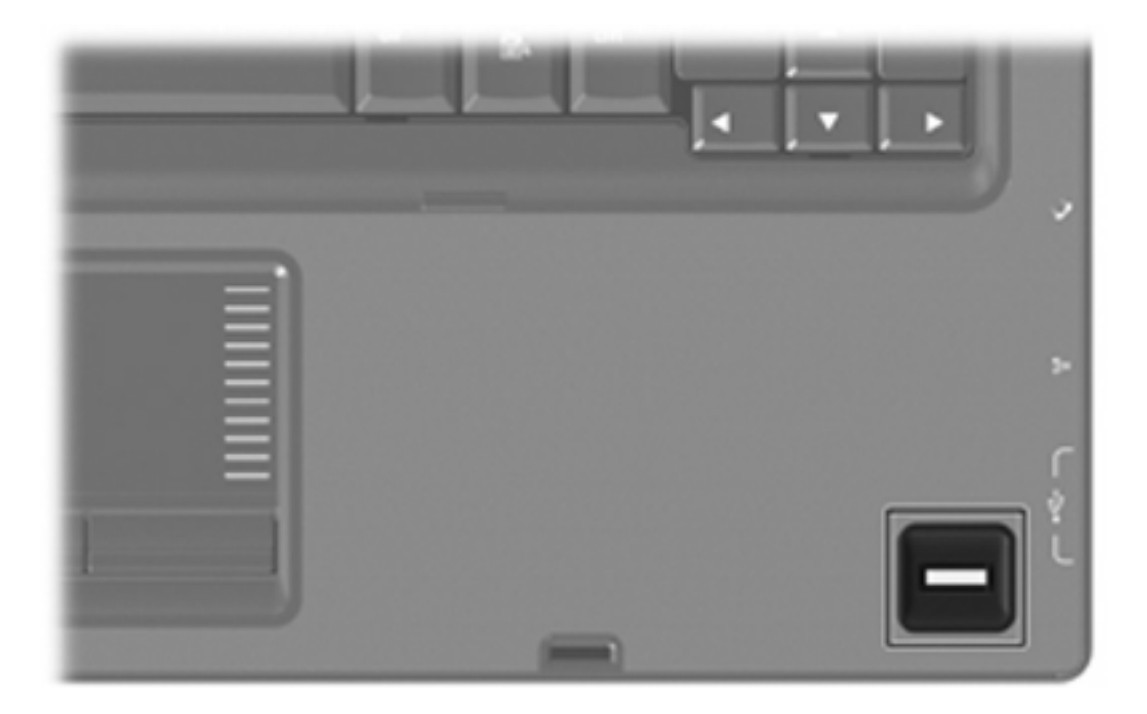

### 지문 등록

지문 인식기를 통해 Windows 암호 대신 ProtectTools Security Manager 에 등록된 지문을 사용하여 Windows 에 로그온할 수 있습니다.

지문 인식기가 내장된 HP 컴퓨터를 사용하든 선택 사양 지문 인식기를 사용하든, 지문으로 Windows 에 로그온하려면 다음 2 단계를 거쳐야 합니다.

- 1. 지문 인식기를 설정합니다.
- 2. 등록된 지문을 사용하여 Windows 에 로그온합니다.

#### 1 단계: 지문 인식기 설정

주 선택 사양 지문 인식기를 사용할 경우, 다음 단계를 수행하기 전에 인식기와 컴퓨터를 연결 합니다.

지문 인식기를 설정하려면 다음과 같이 하십시오.

1. Windows 에서 작업 표시줄의 알림 영역에 있는 Credential Manager 아이콘을 두 번 누릅니다.

또는

시작 > 모든 프로그램 > ProtectTools Security Manager 를 선택한 다음 왼쪽에 있는 Credential Manager 탭을 누릅니다.

2. "My Identity(내 ID)" 페이지의 오른쪽 위에 있는 Log On(로그온)을 누릅니다.

Credential Manager Logon Wizard 가 열립니다.

 "Introduce Yourself(자기 소개)" 페이지에서 기본 사용자 이름을 사용하려면 Next(다음)를 누릅 니다.

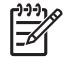

 • 이 컴퓨터에 등록된 다른 사용자가 있는 경우, Windows 사용자 이름을 입력하여 지문

 을 등록할 사람을 선택할 수 있습니다.

- 4. "Enter Password(암호 입력)" 페이지에서 사용자의 Windows 암호를 설정한 경우 해당 암호를 입 력합니다. 그렇지 않은 경우 Finish(마침)를 누릅니다.
- "My Services and Applications(내 서비스 및 응용프로그램)" 페이지에서 Register Fingerprints (지문 등록)를 누릅니다.

주 기본적으로 Credential Manager 에는 손가락 두 개 이상의 지문을 등록해야 합니다.

6. Credential Manager Registration Wizard 가 열리면 지문 센서 위로 지문을 위에서 아래로 천천히 통과시킵니다.

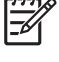

F

주 첫 번째 지문을 등록할 기본 손가락은 오른쪽 집게 손가락입니다. 오른손 또는 왼손에 서 먼저 등록할 손가락을 눌러 기본값을 변경할 수 있습니다. 손가락을 누르면 테두리가 표 시되어 선택되었음을 나타냅니다.

7. 화면의 손가락이 녹색으로 바뀔 때까지 같은 손가락을 지문 센서 위로 계속해서 통과시킵니다.

<sup>7</sup> 주 각 손가락을 통과시키면 진행률 표시기에 진행 상태가 표시됩니다. 지문을 등록하려면 손가락을 여러 번 통과시켜야 합니다.

주 지문 등록 절차 중에 재시작이 필요하면 화면에 강조 표시된 손가락을 마우스 오른쪽 버튼으로 누르고 Start Over(재시작)를 누릅니다.

- 8. 화면에서 등록할 다른 손가락을 누른 다음 6~7 단계를 반복합니다.
  - 주의 설정을 완료하려면 손가락 두 개 이상의 지문을 등록해야 합니다.

주 손가락 두 개의 지문을 등록하기 전에 Finish(마침)를 누른 경우, 오류 메시지가 표시 됩니다. OK(확인)를 눌러 계속합니다.

- 9. 손가락 두 개 이상의 지문을 등록한 후 Finish(마침), OK(확인)를 차례로 누릅니다.
- 다른 Windows 사용자에 대해 지문 인식기를 설정하려면 해당 사용자로 Windows 에 로그온한 후 1~9 단계를 반복합니다.

#### 2 단계: 등록된 지문을 사용하여 Windows 에 로그온

지문을 사용하여 Windows 에 로그온하려면 다음과 같이 하십시오.

- 1. 지문을 등록한 후 바로 Windows 를 재시작합니다.
- 2. 화면 왼쪽 위에서 Log on to Credential Manager(Credential Manager 에 로그온)를 누릅니다.
- 3. Credential Manager Logon Wizard 대화 상자에서 사용자 이름을 누르는 대신 등록된 손가락을 통과시켜 Windows 에 로그온합니다.
- 4. Windows 암호를 입력하여 지문을 암호와 연결합니다.

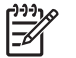

주 처음으로 지문을 사용하여 Windows 에 로그온하고 Windows 암호가 있는 경우, 암호 를 지문과 연결하려면 해당 암호를 입력해야 합니다. 암호를 지문과 연결한 후에는 지문 인 식기를 사용할 때 Windows 암호를 다시 입력하지 않아도 됩니다.

# 색인

#### В

BIOS Configuration for ProtectTools 24

#### С

Computer Setup DriveLock 암호 8 고급 보안 11 설정 암호 5 장치 보안 11 파워온 암호 6 Credential Manager for ProtectTools 23

### D

DriveLock 암호 변경 10 설명 8 설정 9 입력 10 해제 10

### E

Embedded Security for ProtectTools 22

#### J

Java Card Security for ProtectTools 26

#### Ρ

ProtectTools Security Manager 21

#### S

Smart Card Security for ProtectTools 25

#### ٦

고급 보안 11

관리자 암호 4 ы 바이러스 백신 소프트웨어 15 방화벽 소프트웨어 17 보안 기능 1 암호 지침 4 보안 케이블 27  $\mathbf{x}$ 사용자 암호 4 소프트웨어 바이러스 백신 15 방화벽 17 중요 업데이트 19 0 암호 DriveLock 8 관리자 4 사용자 4 설정 5 지침 4 파워온 6 ㅈ 장치 보안 11 중요 업데이트, 소프트웨어 19 지문 인식기 29 = 케이블 보안 27

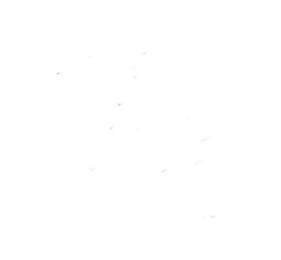